### LeasePlan

# Manual Portaldo Gestor

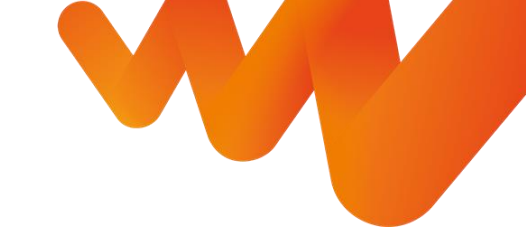

### O Portal do Gestor foi construído para você!

- A nossa proposta é de agilizarmos suas solicitações e termos controle dos pedidos e tempo de resposta, dados que não eram possíveis nas tratativas por e-mails que antigamente chegavam na caixa departamental do canaldogestor@leaseplan.com.
- Também desenvolvemos fluxos pré-definidos com a intenção de agilizarmos a troca de informações essenciais e entregarmos a solicitação da forma mais assertiva e completa, dentro do prazo estipulado.
- No Portal é possível o envio de chats dentro dos protocolos gerados e que facilitará a comunicação com os times internos da LeasePlan, assim como, uma visão com o rastreamento da solicitação de acordo com cada etapa.

Em breve iremos liberar mais serviços com fluxos determinados, assim como relatórios e demais sistemas unificados especialmente para você, Gestor de Frotas!

### Sumário

| •  | •   | •     | •      | •     | •    | • | •        | • | • | • | • | • | • | • |
|----|-----|-------|--------|-------|------|---|----------|---|---|---|---|---|---|---|
| •  | •   |       | •      | •     |      | • | •        | - | • | • | • | • | • |   |
| •  |     | •     | •      | •     | •    | • | •        | • | • |   | • | • | • | • |
| •  | •   | •     | •      | •     |      | • | •        |   | • | • |   | • | • | • |
| •  | •   |       |        | •     |      |   | •        | - | • | • | - |   | • | • |
| MA | NUA | L POR | RTAL I | 00 GI | esto | R | <b>^</b> | • | • | • | • | • | • | • |

#### 1. Acesso ao Portal do Gestor

#### 2. Solicitações de Serviços

- Ativação de Veículos
- Desativação de Veículos
- Reativação de veículos
- Primeiro emplacamento de veículos
- Atualização cadastral
- Cancelamento de Solicitações
- Encomendas
- Pedidos de Documentos
- Solicitações de Atendimento
- Venda ao Condutor
- Terminação e Coleta de Veículos
- Transporte
- Troca de Arrendatário
- 3. Comunicações recebidas durante as solicitações
- 4. Meu Painel
- 5. Acesso ao Blog LeasePlan

### ACESSO AO PORTAL DO GESTOR

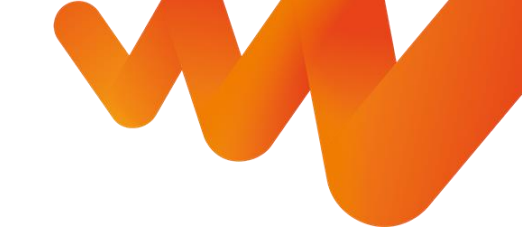

#### Acesso ao Portal do Gestor

#### Passo a passo

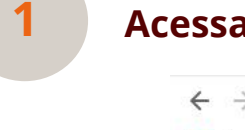

#### Acessar o site: https://portaldogestor.leaseplan.com.br/

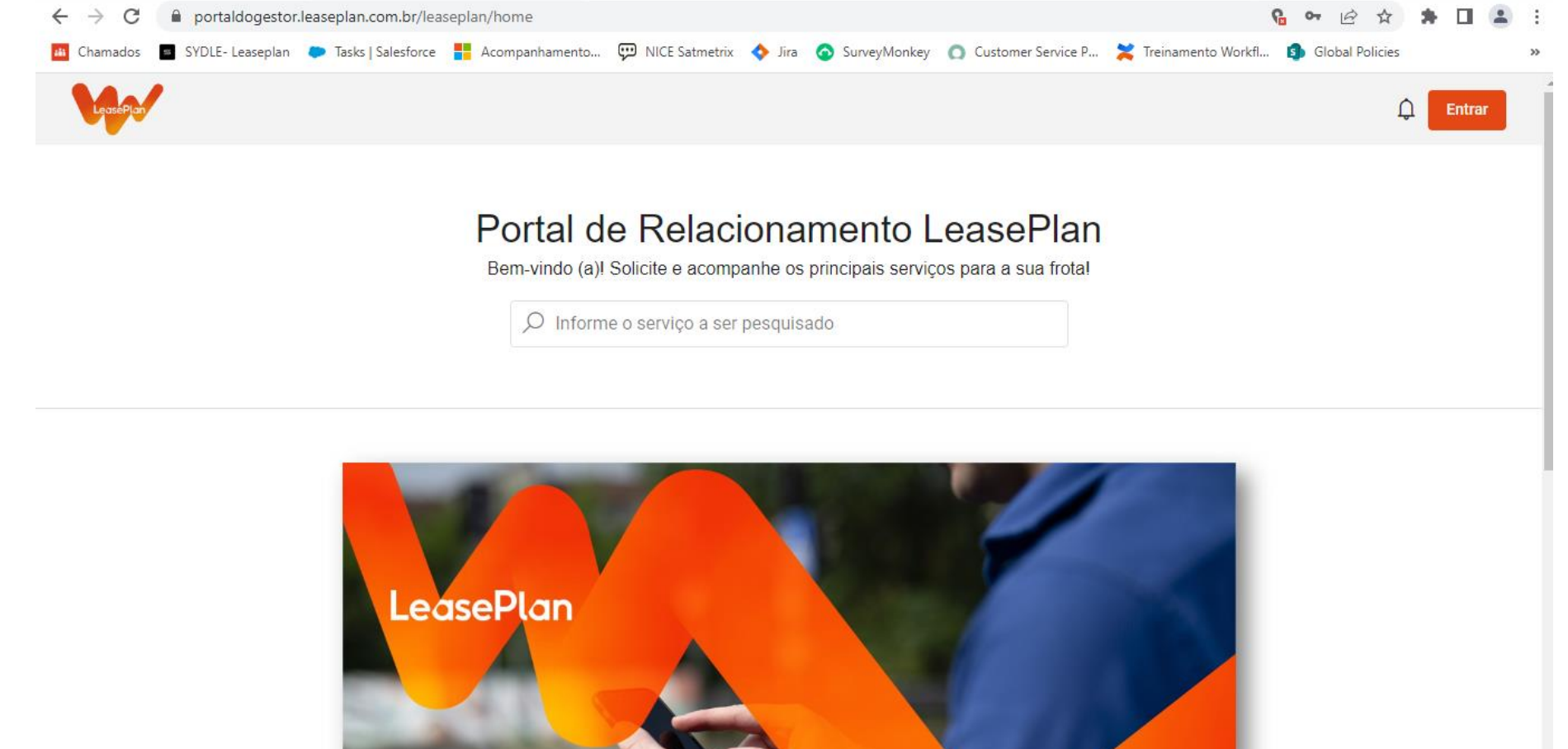

#### Acesso ao Portal do Gestor Passo a passo Ω Entrar 2 **Realizar o login:** °G ∽ @ ☆ 🗯 🗖 🚨 portaldogestor.leaseplan.com.br/leaseplan/home SYDLE- Leaseplan 🗼 Tasks | Salesforce 🚦 Acompanhamento... 💬 NICE Satmetrix 💠 Jira 🙆 SurveyMonkey 👩 Customer Service P... 🎽 Treinamento Workfl... 🧊 Global Policies 🗘 Entra Portal de Relacionamento LeasePlan Portal de Relacionamento LeasePlan Bem-vindo (a)! Solicite e acompanhe os principais serviços para a sua frota! Be ta! Autenticação $\times$ Ø Informe o serviço a ser pesquisado Usuário marketing@leaseplan.com 8 Senha Δ LeasePlan ..... Entrar sePtan

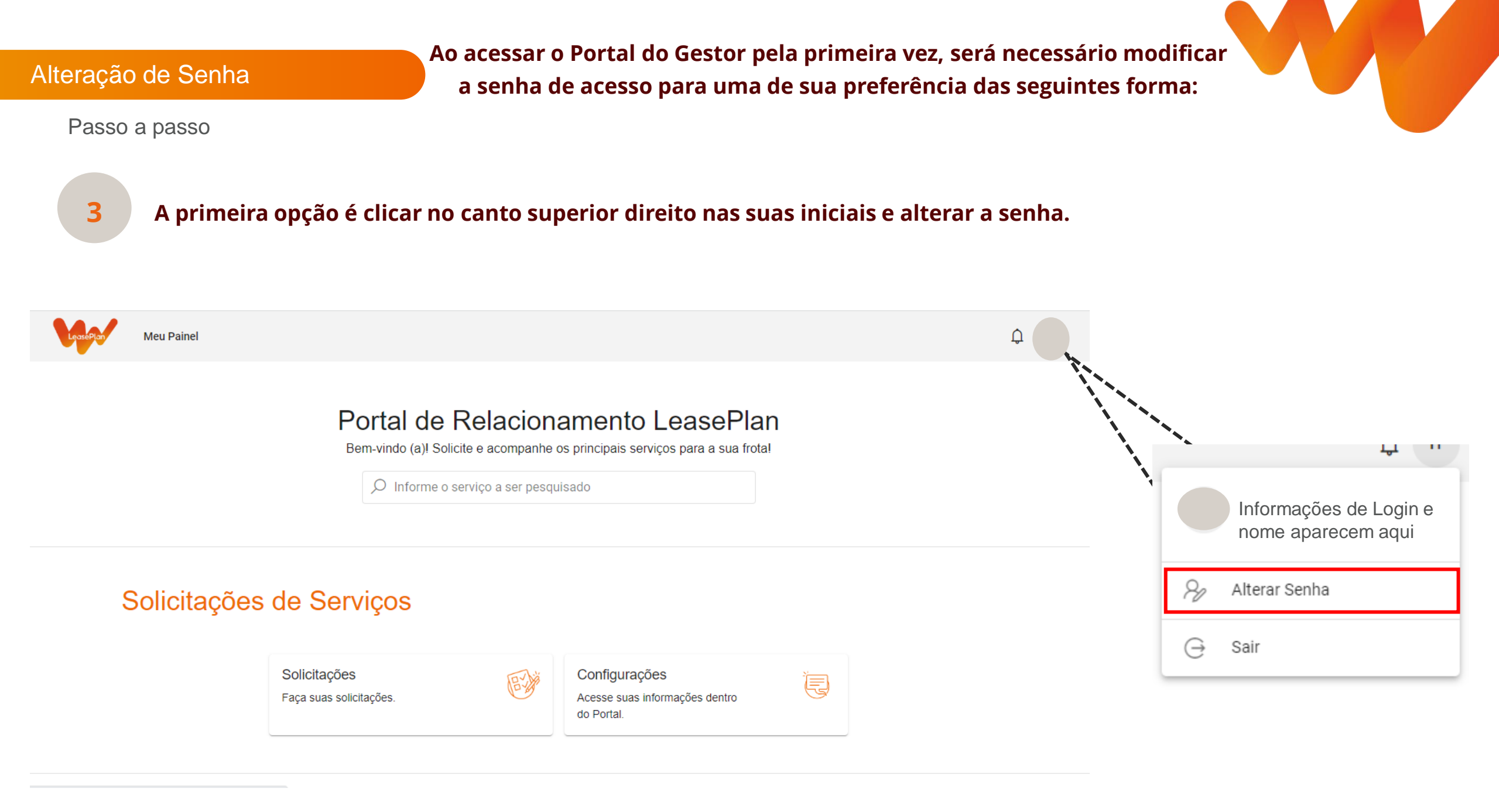

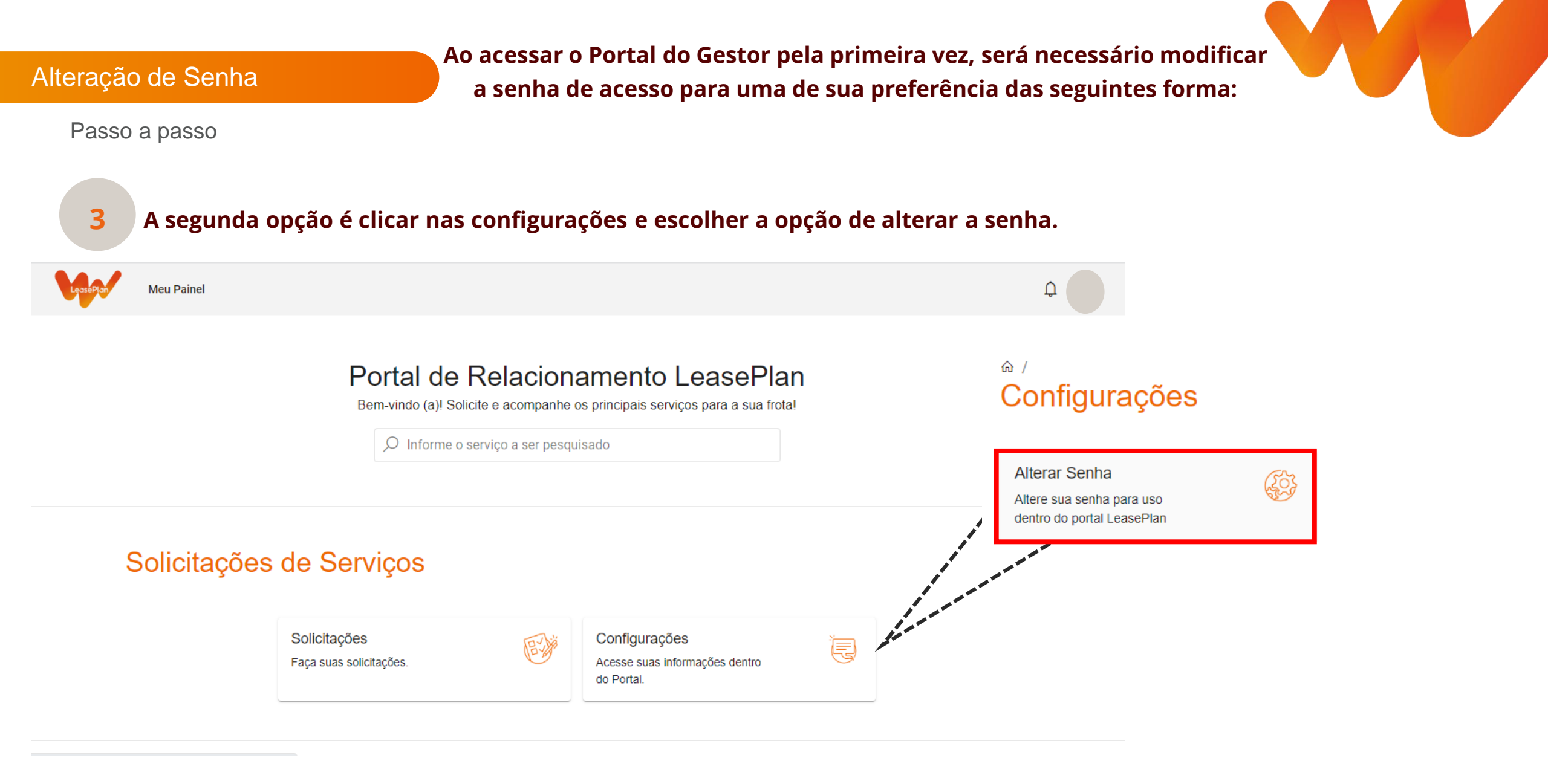

#### Alteração de Senha

Passo a passo

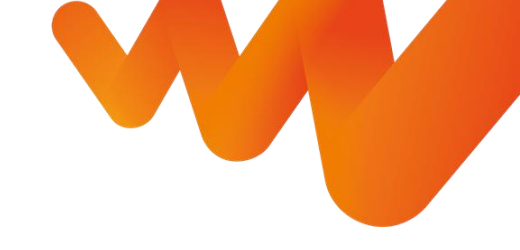

### 3.1 Após clicar em alterar a senha, abrirá a seguinte página onde no lugar indicado você deverá adicionar a nova senha e clicar no botão verde para salvar

#### Alterar Senha

Abrir 🔲 🔗

#### Atualize sua senha para uso dentro do portal LeasePlan

Grupo vazio

Nome \*

Thais Thomaz Fanti

E-mail

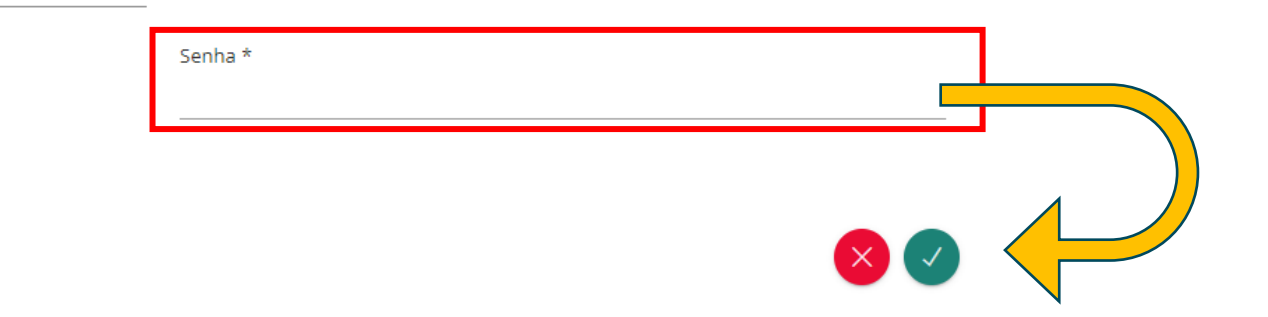

### SOLICITAÇÕES DE SERVIÇOS

#### Solicitações de serviços

Passo a passo

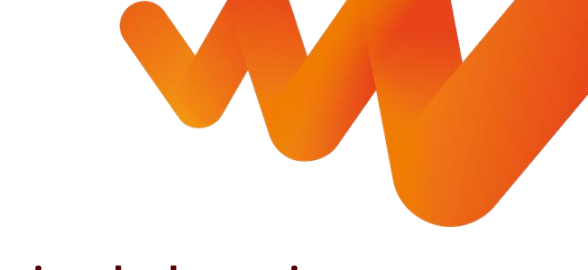

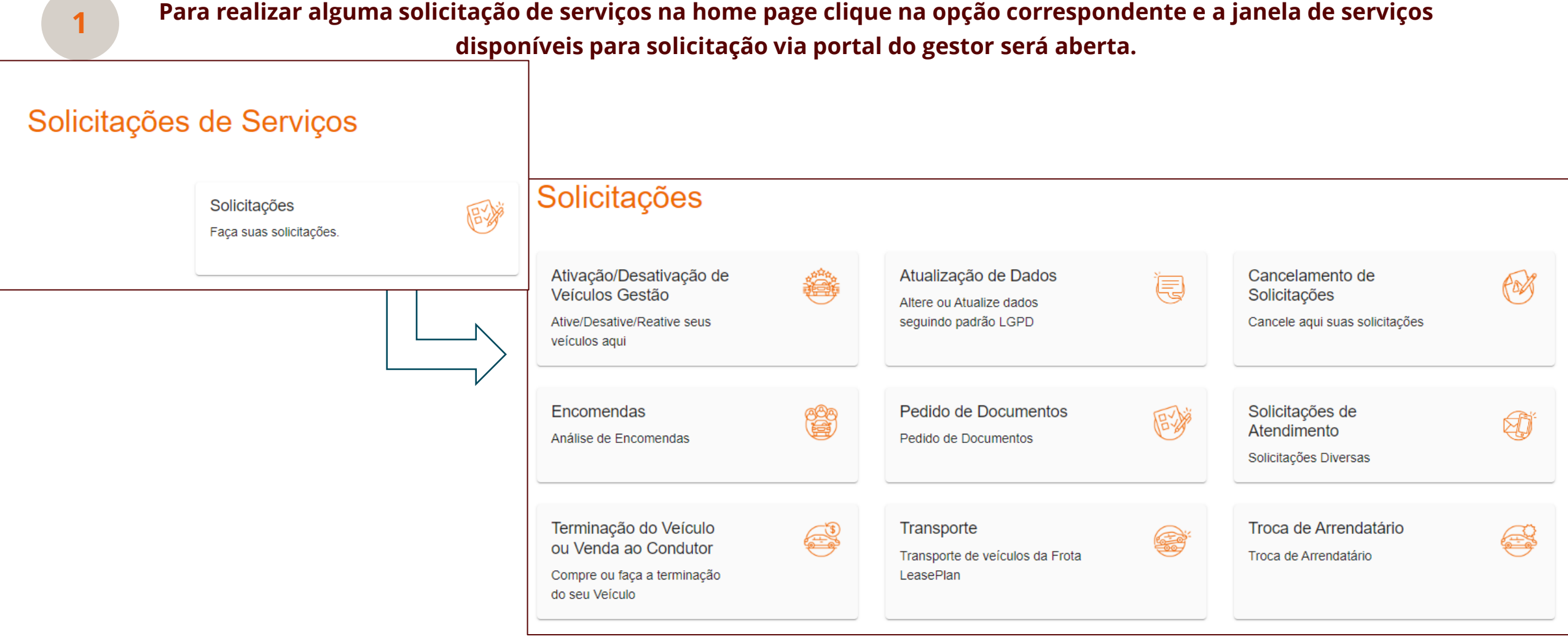

## ATIVAÇÃO DE VEÍCULOS

#### Ativação de Veículos Gestão

Passo a passo

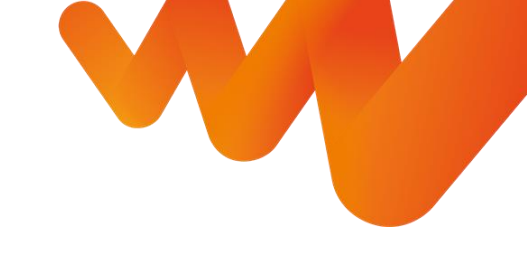

### Clicar na opção correspondente

| Ativação/Desativação de<br>Veículos Gestão   |  |
|----------------------------------------------|--|
| Ative/Desative/Reative seus<br>veículos aqui |  |
|                                              |  |

#### **2** Escolher o tipo de serviço que precisa solicitar

#### 命 / Solicitacões / Ativação/Desativação de Veículos Gestão Ativação de Veículos Desativação de Veículos Primeiro Emplacamento Gestão Gestão Veículo Gestão Ativação de Veículos Gestão Desativação de Veículos Primeiro Emplacamento Veículo Gestão Gestão Reativação de Veículos Gestão Reativação de Veículos Gestão

Quando for escolhido o serviço de ativação de veículos há um informativo com todas as instruções de preenchimento do formulário necessário

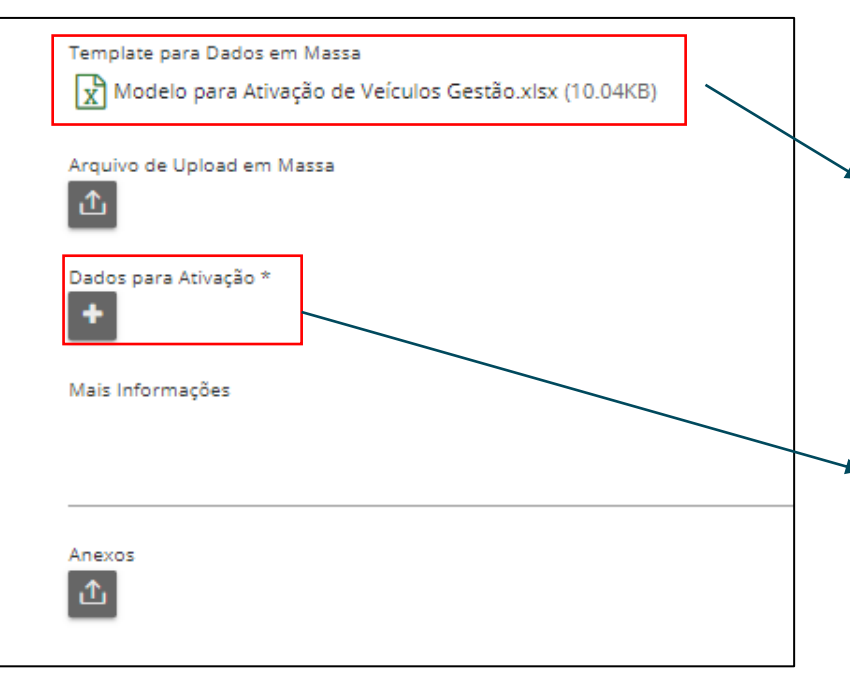

Para o envio das informações possui duas opções, uma planilha em excel com os campos para preenchimento que é fornecida para download quando há uma ativação de veículos em massa ou é disponibilizada a opção de clicar em "dados para ativação" que deve ser utilizada quando se tem a intenção de solicitar de forma unitária a ativação.

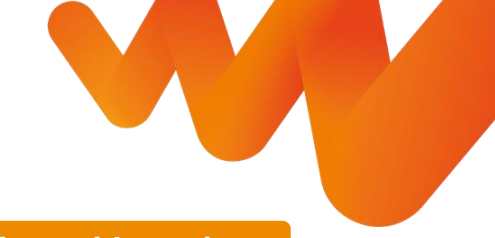

Para a efetuação da ativação de um veículo na gestão é importante que as informações fornecidas sejam equivalentes as disponíveis no Departamento Estadual de Trânsito da sua região. Será realizada uma consulta no órgão para a conferência dos dados apresentados e retornaremos o Ticket para a sua conferência e alteração. Campos que competem o preenchimento a LeasePlan •Número Contrato Número Cliente •Número Pré Cálculo Seguem campos obrigatórios para que seja possível seguir com a ativação do veículo, referente aos demais campos o preenchimento fica a critério da necessidade do cliente. •Razão Social •Nº CNPJ •Placa •Marca •Modelo do Veículo Ano Fabricação Ano Modelo Chassi •KM Atual Renavam Data Emplacamento •UF emplacamento •Cidade emplacamento •Cor •UF de Rodagem •Cidade de Rodagem

Checklist com as informações importantes sobre o formulário de ativação de veículos (Excel)

Nome Condutor

#### Ativação de Veículos Gestão

#### Passo a passo

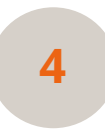

Preenchimento dos campos para a ativação de um veículo (unitário)

| > Dados para Ativação do Veículo   |                          |                                             |                                                 |
|------------------------------------|--------------------------|---------------------------------------------|-------------------------------------------------|
| Número do Pré Calculo (Preenchimen | to LeasePlan)            | Número Cliente (Preenchimento<br>LeasePlan) | Número de Contrato (Preenchimento<br>LeasePlan) |
| Razão Social *                     |                          | CNPJ *                                      | Centro de Custo                                 |
| Placa *                            | Marca *                  | Modelo do veículo *                         |                                                 |
| Versão                             |                          | Motor                                       |                                                 |
| Ano Fabricação *                   | Ano Modelo *             | Chassi *                                    |                                                 |
| Bindado?<br>Sim Não                |                          |                                             |                                                 |
| KM atual *                         | Renavam *                |                                             | Data do emplacamento *                          |
| UF do emplacamento *               | Cidade do emplacamento * |                                             |                                                 |
| Cor *                              |                          | UF de Rodagern *                            | Cidade de Rodagem *                             |
| Nome do Condutor *                 |                          | E-mail do condutor                          | DDD+Celular                                     |
| Nome do Gestor/Secretaria          |                          | E-mail do Gestor/Secretaria                 | DDD+Celular do Gestor/Secretaria                |
| +                                  |                          |                                             |                                                 |

1

Mais Informações

Anexos 1

Dados para Ativação \*

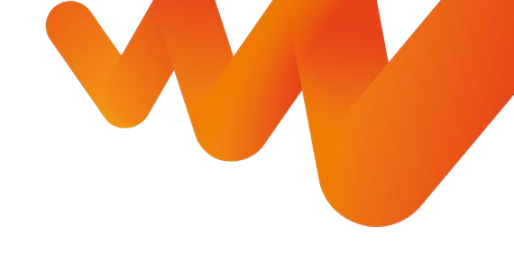

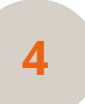

Assim que finalizar o preenchimento clicar no botão sinalizado ao lado, que fica no canto direito inferior da tela de preenchimento

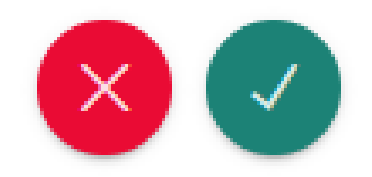

## DESATIVAÇÃO DE VEÍCULOS

#### Desativação de Veículos Gestão

Passo a passo

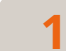

#### Clicar na opção correspondente

| Solicitações                                 |  |
|----------------------------------------------|--|
| Ativação/Desativação de<br>Veículos Gestão   |  |
| Ative/Desative/Reative seus<br>veículos aqui |  |

#### 2 Escolher o tipo de serviço que precisa solicitar

| 命 / Solicitações /               |         |                                   |    |                                         |      |
|----------------------------------|---------|-----------------------------------|----|-----------------------------------------|------|
| Ativação/Desativ                 | ação de | e Veículos Gestão                 |    |                                         |      |
|                                  | - 1     | Desetivesão do Vaíoulos           | -0 | Drimeire Emplesemente                   | atta |
| Gestão                           |         | Gestão                            |    | Veículo Gestão                          |      |
| Ativação de Veículos Gestão      |         | Desativação de Veículos<br>Gestão |    | Primeiro Emplacamento Veículo<br>Gestão |      |
| Reativação de Veículos<br>Gestão |         |                                   |    |                                         |      |
| Reativação de Veículos Gestão    |         |                                   |    |                                         |      |

Quando for escolhido o serviço de desativação de veículos há um informativo sobre a data de desativação e faturamento do veículo em processo de desativação.

Então, deve-se buscar a placa do veículo que será desativado e colocar comentários adicionais se necessário.

|     | -    |      |       |          |
|-----|------|------|-------|----------|
| l m | tore | 22.2 | t it. | 100      |
|     |      | 110  |       | $n \cup$ |

A desativação do veículo ocorrerá na data da conclusão da solicitação, importante informar que em relação ao faturamento, o veículo será cobrado somente até a data da conclusão e o restante do mensal que foi cobrado em fatura entrará como crédito no mês subsequente.

| Placa *          | Buscar Placa |
|------------------|--------------|
|                  | Buscar       |
| Mais Informações |              |

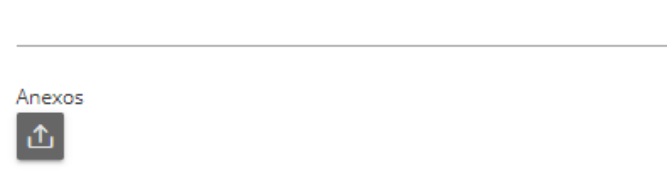

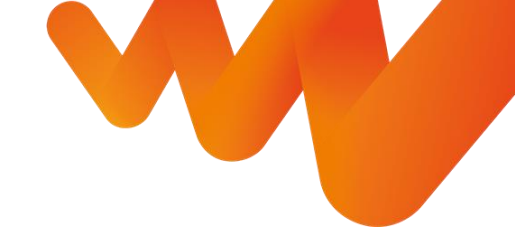

5

Assim que finalizar o preenchimento clicar no botão sinalizado ao lado, que fica no canto direito inferior da tela de preenchimento

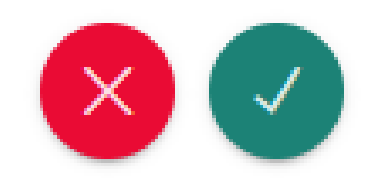

## **REATIVAÇÃO DE VEÍCULOS**

#### Reativação de Veículos Gestão

Passo a passo

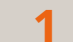

#### Clicar na opção correspondente

2

| Solicitações                                 |  |
|----------------------------------------------|--|
| Ativação/Desativação de<br>Veículos Gestão   |  |
| Ative/Desative/Reative seus<br>veículos aqui |  |

Quando for escolhido o serviço de reativação de veículos há um informativo sobre a data de desativação e faturamento do veículo em processo de reativação.

Então, deve-se buscar a placa do veículo que será reativado e colocar comentários adicionais se necessário.

#### Escolher o tipo de serviço que precisa solicitar

| tivação/Desativ                                                   | ação de  | e Veículos Gestão                                                      |                                                                                    |  |
|-------------------------------------------------------------------|----------|------------------------------------------------------------------------|------------------------------------------------------------------------------------|--|
| Ativação de Veículos<br>Gestão<br>Ativação de Veículos Gestão     | <b>E</b> | Desativação de Veículos<br>Gestão<br>Desativação de Veículos<br>Gestão | Primeiro Emplacamento<br>Veículo Gestão<br>Primeiro Emplacamento Veículo<br>Gestão |  |
| Reativação de Veículos<br>Gestão<br>Reativação de Veículos Gestão |          |                                                                        |                                                                                    |  |

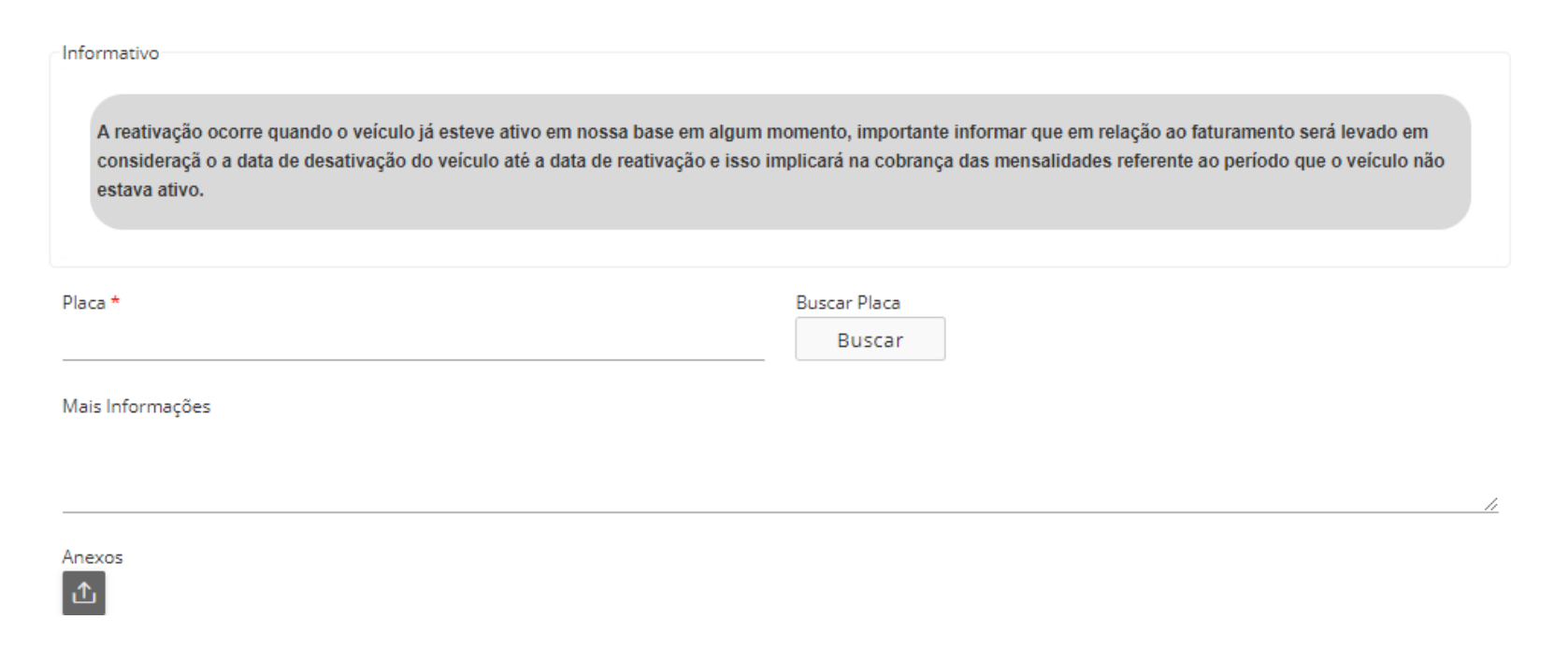

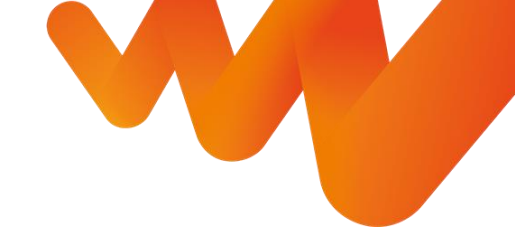

5

Assim que finalizar o preenchimento clicar no botão sinalizado ao lado, que fica no canto direito inferior da tela de preenchimento

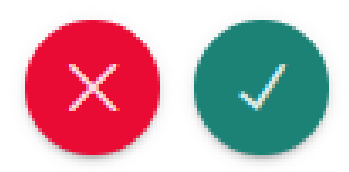

### PRIMEIRO EMPLACAMENTO DE VEÍCULOS

#### Reativação de Veículos Gestão

Passo a passo

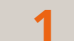

#### Clicar na opção correspondente

| Solicitações                                 |  |
|----------------------------------------------|--|
| Ativação/Desativação de<br>Veículos Gestão   |  |
| Ative/Desative/Reative seus<br>veículos aqui |  |

Quando for escolhido o serviço de primeiro emplacamento há um informativo sobre como funciona 0 processo de emplacamento.

0

| Então, deve-se pr | eencher os   |
|-------------------|--------------|
| campos obrigató   | rios sobre o |
| veículo a ser emp | olacado e    |
| colocar comentá   | rios         |
| (obrigatórios).   |              |

#### Escolher o tipo de serviço que precisa solicitar 2

| 3                                                           | د |                                             |                                                                                    |  |
|-------------------------------------------------------------|---|---------------------------------------------|------------------------------------------------------------------------------------|--|
| tivação de Veículos<br>Sestão<br>Iivação de Veículos Gestão |   | Desativação de Veículos<br>Gestão<br>Gestão | Primeiro Emplacamento<br>Veículo Gestão<br>Primeiro Emplacamento Veículo<br>Gestão |  |
| Reativação de Veículos<br>Sestão                            |   |                                             |                                                                                    |  |

| Informativo<br>Para clientes com essa modalidade, fornecemos suporte para o primeiro emplacamento do veículo.<br>Preencha os campos abaixo e iremos avaliar uma cotação e seguirmos todo o processo com o nosso parceiro despachante. |                             |                           |  |  |
|----------------------------------------------------------------------------------------------------|-----------------------------|---------------------------|--|--|
| CNPJ de Faturamento *                                                                                                    | Data da Emissão da Fatura * | Final de placa desejado * |  |  |
| Valor da Nota *<br><i>R</i> \$                                                                                                    | Anexar Nota Fiscal *        |                           |  |  |

Mais Informações - Endereço da Concessionária para retirada do Kit, nome do responsável, telefone e dados do veiculo (como: marca, modelo, versão, ano, cor e chassis)\*

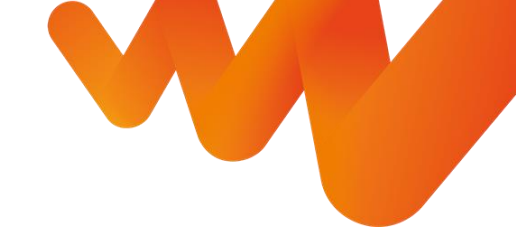

5

Assim que finalizar o preenchimento clicar no botão sinalizado ao lado, que fica no canto direito inferior da tela de preenchimento

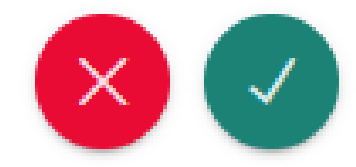

## ATUALIZAÇÃO CADASTRAL

#### ATUALIZAÇÃO CADASTRAL

Passo a passo

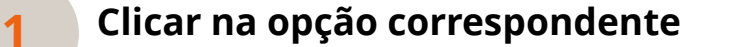

Atualização de Dados Altere ou Atualize dados seguindo padrão LGPD

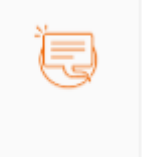

3.1

Quando for escolhido o serviço de atualização cadastral há um informativo sobre quais são os campos obrigatórios para a atualização cadastral seja ela em massa ou individual.

Caso a atualização for pontual é apenas necessário buscar a placa e seguir com o preechimento dos campos como explicado no informativo

| Atualização pontual | Atualização em massa |              |
|---------------------|----------------------|--------------|
| Placa *             |                      | Buscar placa |
|                     |                      | Buscar       |

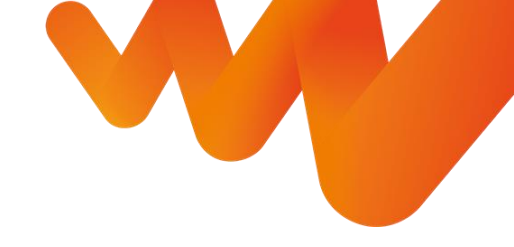

3.2

Caso a atualização seja em massa é disponibilizado um template para preenchimento dos campos necessários especificados no informativos e deve ser submetido o anexo da planilha em excel devidamente preenchida.

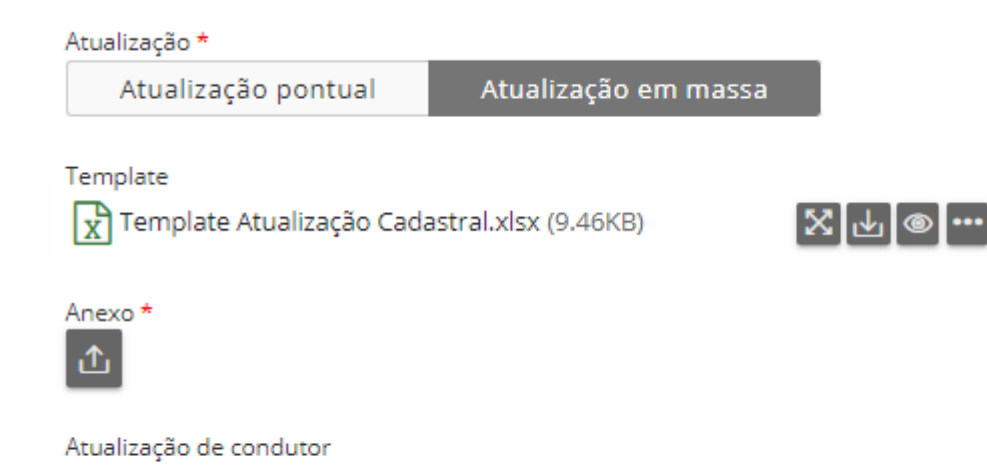

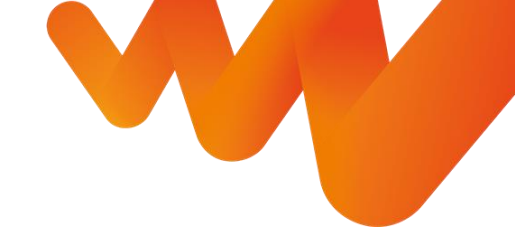

4

Assim que finalizar o preenchimento clicar no botão sinalizado ao lado, que fica no canto direito inferior da tela de preenchimento

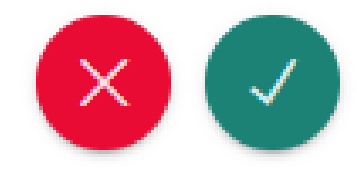

#### ATUALIZAÇÃO CADASTRAL

Descritivo com as informações importantes sobre o formulário de atualização cadastral de veículos

Atualização de Condutor Escolha "Alteração de Condutor" caso queira mudar alguma informação como por exemplo, número de telefone, e-mail, CNH, data de validade entre outros. Agora você gestor pode atualizar diretamente a base da sua frota em nosso sistema. Escolha se deseja uma atualização pontual de uma ou poucas placas ou se deseja fazer via upload (selecionar a opção atualização em massa). Alteração de Condutor Escolha "Alteração de Condutor" caso queira mudar o condutor atual do veículo e seus respectivos dados. Campos obrigatórios para que a atualização de condutor possa ser concluída: •Placa •Nome •E-mail •Telefone Data de início (Quando o condutor começou a utilizar o veículo) Para a atualização massiva gentileza se atentar a quantidade de caracteres aceitos conforme a informação acima do nome do campo, exemplo: Nome do Condutor são somente aceitos 35 caracteres

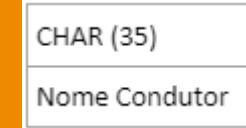

Importante, as informações serão atualizadas diretamente em nosso sistema, gentileza confirmar os dados antes de concluir.

Para atualizar os dados do Gestor, será analisado internamente e se aprovado, ficará registrado em nosso sistema.

Importante: a atualização em massa permite somente até 50 placas por upload.

### CANCELAMENTO DE SOLICITAÇÕES

#### CANCELAMENTO DE SOLICITAÇÕES

#### Passo a passo

#### Clicar na opção correspondente

Cancelamento de Solicitações Cancele aqui suas solicitações

2

Então, preencha os campos com as informações necessárias, é importante que deixem claro o motivo do cancelamento do ticket

solicitar a análise de um cancelamento de um ticket já em andamento com o time do Canal do Gestor Informativo Nesta página é possível cancelar tickets recém abertos ou solicitar a análise de um cancelamento de um ticket já em andamento com o Canal do Gestor. Ticket \* Selecione Dados dos Tickets

Caso você tenha aberto alguma solicitação de serviço que não é

É importante lembrar que não é possível cancelar tickets recém abertos ou

 $\sim$ 

mais necessária a ação, você pode cancelar as solicitações

necessárias

Motivo do Cancelamento \*

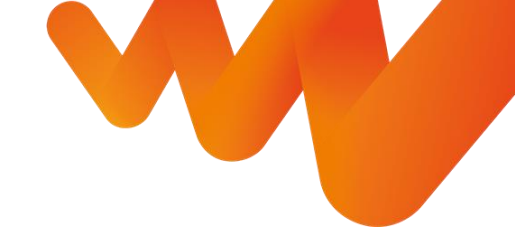

3

Assim que finalizar o preenchimento clicar no botão sinalizado ao lado, que fica no canto direito inferior da tela de preenchimento

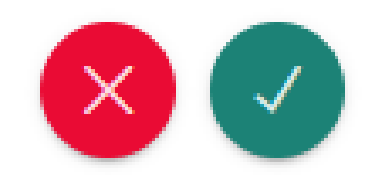

### ENCOMENDAS

#### ENCOMENDAS

Passo a passo

#### Clicar na opção correspondente

Encomendas Análise de Encomendas

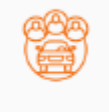

2

Nesta opção você consegue pesquisar as encomendas em andamento e verificar status ou baixar a planilha com todas as suas encomendas

#### Encomendas

Baixar Planilhas de Encomendas

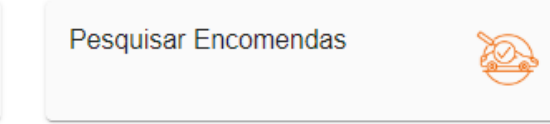

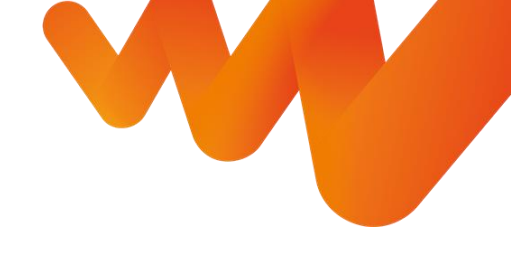

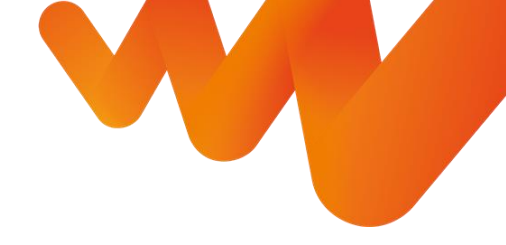

3.1

3.2

Ao escolher baixar a planilha de encomendas os seguintes campos serão mostrados para que possam filtrar pela data da encomenda e realizar o download da planilha correspondente ao filtro aplicado

| dd/mm/aaaa           | ✓ Mostrar filtros                                                                                                    |  |  |
|----------------------|----------------------------------------------------------------------------------------------------|--|--|
| Cliente              | Data da geração                                                                                                    |  |  |
|                      | Todas as suas encomendas estão em um único local, selecione o período ou filtre de acordo com o status desejado para visualizar os dados.                  |  |  |
| Ao escolher buscar   | Para solicitar atendimento ou esclarecer dúvidas referente a este processo, pedimos que acesse na página de Solicitações                                   |  |  |
| encomendas o         | a opção chamada Solicitações de Atendimento e classifique a demanda com a categoria de Encomendas, lá é possível                                           |  |  |
| campo de busca de    | adicionar o número da encomenda e uma descrição para trabalharmos com o seu esclarecimento.                                                                |  |  |
| encomenda será       | <ul> <li>Pedido Inserido: Pedido colocado na montadora, previsão inicial sob revisão (Montadora esta revisando a data para<br/>faturamento)</li> </ul>     |  |  |
| aberto e podem ser   | Aguardando Faturamento: Aguardando fabricação/produção do veículo                                                                                          |  |  |
| aplicados filtros de | Documentação: Processo de emplacamento                                                                                                    |  |  |
| busca de acordo com  | Blindagem: Veículo em processo de blindagem                                                                                                    |  |  |
| a necessidade. Nesta | <ul> <li>Acessórios: Instalação de acessórios</li> <li>Transporte: Processo de locomoção do veículo para o destino de onde será disponibilizado</li> </ul> |  |  |
| opção não há         | Disponibilizado: Veículo disponível para retirada/entrega                                                                                                  |  |  |

Buscar encomenda (=)

possibilidade de download apenas verificação.

Encomenda Status Data da Data da Encomenda Data da Ciente Nome do Condutor Marca Modelo Con Cidade Entrega
Passo a passo

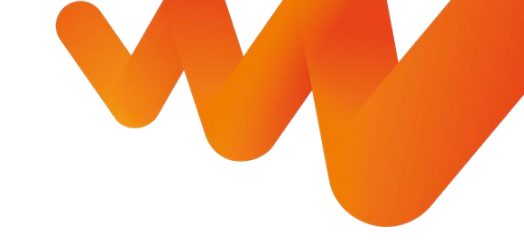

Todas as suas encomendas estão em um único local, selecione o período ou filtre de acordo com o status desejado para visualizar os dados.

Para solicitar atendimento ou esclarecer dúvidas referente a este processo, pedimos que acesse na página de Solicitações, a opção chamada Solicitações de Atendimento e classifique a demanda com a categoria de Encomendas, lá é possível adicionar o número da encomenda e uma descrição para trabalharmos com o seu esclarecimento.

Pedido Inserido: Pedido colocado na montadora, previsão inicial sob revisão (Montadora esta revisando a data para faturamento) Aguardando Faturamento: Aguardando fabricação/produção do veículo Documentação: Processo de emplacamento Blindagem: Veículo em processo de blindagem Acessórios: Instalação de acessórios Transporte: Processo de locomoção do veículo para o destino de onde será disponibilizado Disponibilizado: Veículo disponível para retirada/entrega

### **PEDIDOS DE DOCUMENTOS**

#### **PEDIDOS DE DOCUMENTOS**

Passo a passo

### Clicar na opção correspondente

Pedido de Documentos Pedido de Documentos

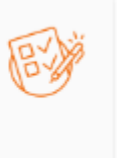

Neste acesso é possível solicitar Documentos como: Carta Verde e Procurações.

2

**Carta Verde:** Carta Verde é um seguro, instituído pelo Grupo Mercado Comum do Mercosul, de responsabilidade civil obrigatório do proprietário e/ou condutor de veículos terrestres (automóvel passeio – particular ou de aluguel) não matriculados no país de ingresso em viagem.

A nossa cobertura atende exclusivamente Terceiros.

Procuração: A procuração é essencial para rodagem no Mercosul por validar o direito do condutor sob aquele determinado veículo, a ausência deste documento pode incorrer na apreensão do veículo e sanções a depender da legislação local, sendo assim, a necessidade se faz necessária para todo e qualquer cliente.

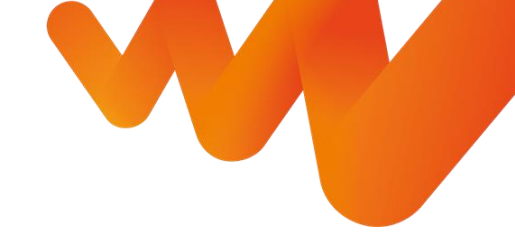

### PEDIDOS DE DOCUMENTOS – Carta Verde

Passo a passo

3.1

Para a emissão de Carta Verde é apenas necessário selecionar o botão correspondente e preencher os campos obrigatórios, sendo eles dos condutores

Tipo de Documento \* Emissão de Carta Verde Procurações Nome \* Data de Nascimento \* Nacionalidade \* condutores CPF \* Viagem RG \* Órgão Emissor \* Estado Emissão \* Estado Civil \* σ Profissão Sobre **Dados dos** Endereço Residencial \* CEP dos Endereço \* Número Dados Bairro Complemento Estado \* Cidade Ponto de referência

Período Viagem Ida \* Período Viagem Volta \* Países Mercosul Selecione Placa Veículo \* Endereço para Postagem \* CEP Endereço \* Número Bairro Complemento Estado \* Cidade Ponto de referência Mais Informações

### PEDIDOS DE DOCUMENTOS - Procurações

Passo a passo

3.2

Para a emissão de Procurações é apenas necessário selecionar o botão correspondente e escolher a opção de tipo de procuração deseja solicitar (Particular ou Pública) e então preencher os campo obrigatórios para a solicitação descritos abaixo.

### Tipo de Documento \* Procurações Emissão de Carta Verde Procurações para Rodagem Mercosul \* Procuração Particular Procuração Pública É importante ressaltar que: O prazo de validade da procuração particular é de 3 meses e a pública de 1 ano. É possível solicitar documentos de mais de um

documentos de mais de um condutor caso as condições de viagem sejam semelhantes

Nome \* Data de Nascimento \* Nacionalidade \* S CPF \* condutore RG \* Órgão Emissor \* Estado Emissão \* Estado Civil \* Profissão dos Endereço Residencial \* CEP ados Endereco \* Número Bairro Complemento Estado \* Cidade

Ponto de referência

Período Viagem Ida \*
Período Viagem Volta \*
Países Mercosul
Selecione
Placa Veículo \*
Endereço para Postagem \*
CEP
Endereço \*
Número
Bairro
Complemento
Estado \*
Cidade
Ponto de referência

Mais Informações

Viagem

σ

Sobre

dos

Dados

Passo a passo

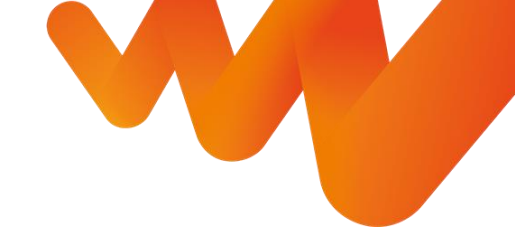

4

Assim que finalizar o preenchimento clicar no botão sinalizado ao lado, que fica no canto direito inferior da tela de preenchimento

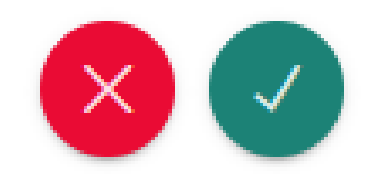

# SOLICITAÇÕES DE ATENDIMENTO

### SOLICITAÇÕES DE ATENDIMENTO

Passo a passo

3

### Clicar na opção correspondente

Solicitações de Atendimento Solicitações Diversas

Para preencher o campo de tipo de solicitação será aberta uma drop box com a lista de mais recorrentes, mas caso sua solicitação não esteja listada apenas seleciona

| a opção de "outros province" province a construction de service de service de | Placa             |
|----------------------------------------------------------------------------------------------------|-------------------|
| Alteração de Centro de Custo                                                                                                    |                   |
| Dúvida de Multas                                                                                                    |                   |
| Dúvidas ou Solicitação de Veículo Substituto                                                                                                    |                   |
| Questionamentos de Manutenção                                                                                                    | Descrição Geral * |
| Questionamentos de Sinistro                                                                                                    |                   |
| Questionamentos de Demais serviços ao Condutor                                                                                                    |                   |
| Dúvida Geral                                                                                                    |                   |
| Solicitação de Relatório                                                                                                    |                   |
| Encomendas                                                                                                    |                   |
| Dúvidas de Faturamento                                                                                                    | Anexos            |
| Outros                                                                                                    |                   |

Tipo de Solicitação \*

Nome do Condutor

Ticket Associado

Selecione

Selecione

2

Assim que selecionada a opção é aberta a janela com os campos abaixo para que possa nos solicitar um Atendimento.

 $\sim$ 

Passo a passo

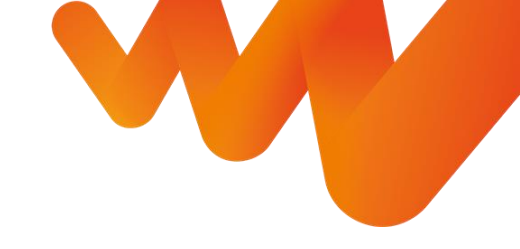

4

Assim que finalizar o preenchimento clicar no botão sinalizado ao lado, que fica no canto direito inferior da tela de preenchimento

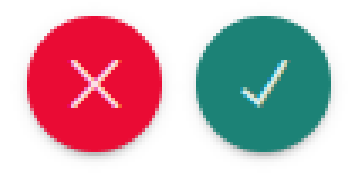

Nesta modalidade é possível cobrar updates ou enviar informações no chat do próprio ticket que pode ser encontrado no "Meu Painel" Essa solicitação substitui os e-mails que eram encaminhados ao canaldogestor@leasepla n.com, etc.

### SOLICITAÇÕES DE ATENDIMENTO

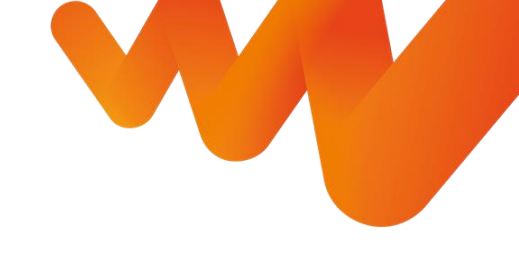

### Exemplo de preenchimento

| Solicitação d | le Atend | imento |
|---------------|----------|--------|
|---------------|----------|--------|

Abrir 📮 🔗

Informativo

| Tipo de Solicitação *                         |   |
|-----------------------------------------------|---|
| Questionamentos de Manutenção                 | ~ |
| Número do Protocolo de Manutenção ou Sinistro |   |
| 2022M00000                                    |   |
| Nome do Condutor                              |   |
| Exemplo LeasePlan                             |   |
| Ticket Associado                              |   |
| Selecione V                                   |   |
| Placa                                         |   |
| ABC0000                                       |   |
| Descrição Geral *                             |   |
| Exemplo                                       |   |
|                                               |   |
|                                               |   |

Anexos

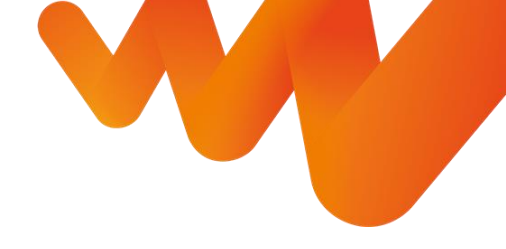

### Exemplo de chat

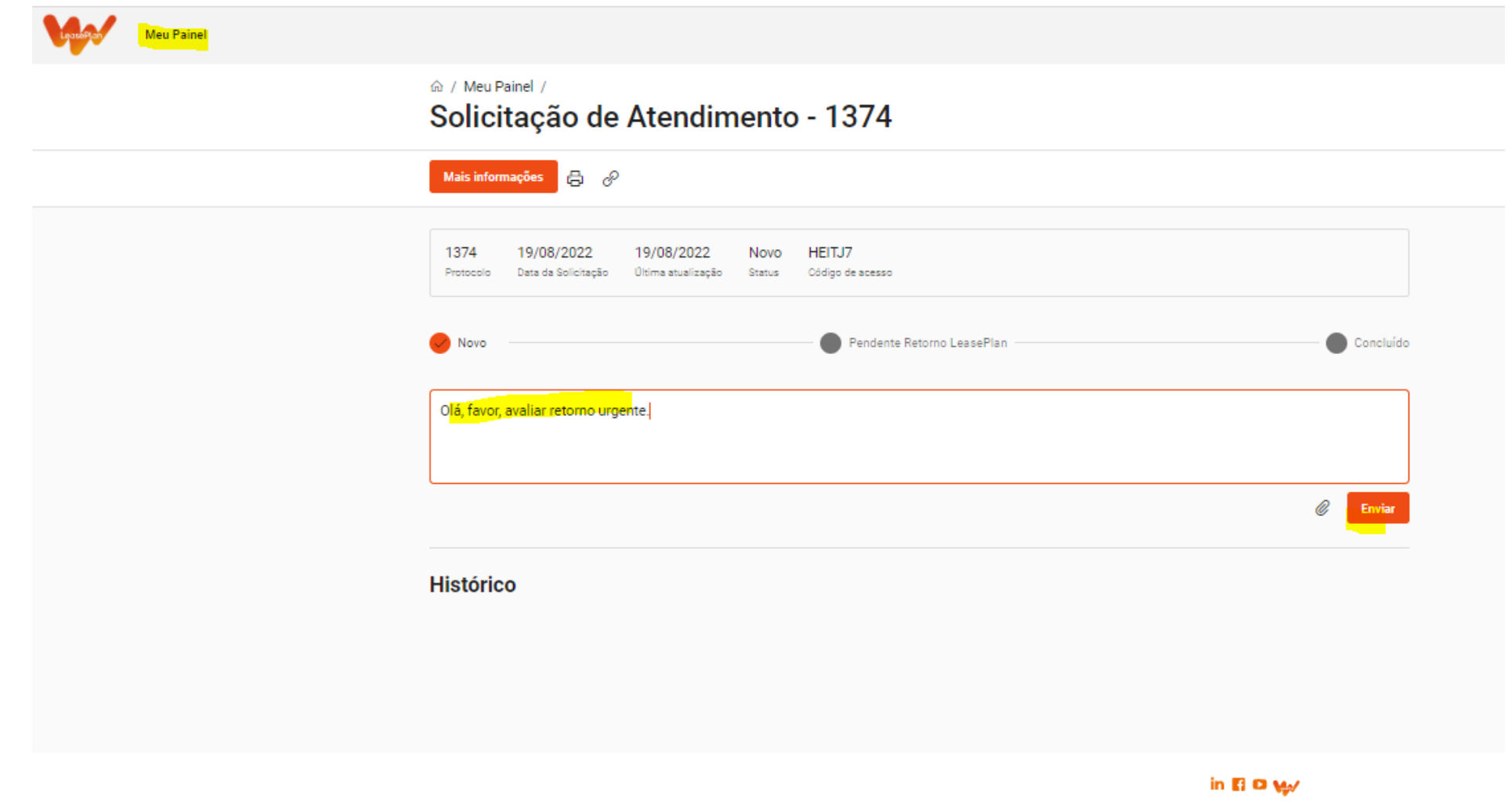

### SOLICITAÇÕES DE ATENDIMENTO

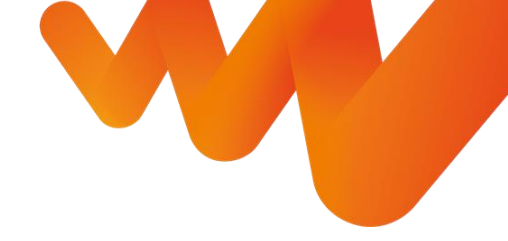

| 1374<br>Protocolo | <b>19/08/2022</b><br>Data da Solicitação | 19/08/2022<br>Última atualização | Em andamento<br><sub>Status</sub> | HEITJ7<br>Código de acesso |   |           |
|-------------------|------------------------------------------|----------------------------------|-----------------------------------|----------------------------|---|-----------|
| Novo              |                                          |                                  |                                   | Pendente Retorno LeasePlan | • | Concluído |
| Digite uma        | mensagem                                 |                                  |                                   |                            |   |           |
|                   |                                          |                                  |                                   |                            | Ø | Enviar    |
| Histórico         | D                                        |                                  |                                   |                            |   |           |
|                   |                                          |                                  |                                   |                            |   | TF        |
|                   | teste<br>Visualizar                      |                                  |                                   |                            |   |           |
|                   |                                          |                                  |                                   |                            |   | TF        |

#### in 🖬 🖬 🚧

## **VENDA AO CONDUTOR**

### **VENDA AO CONDUTOR**

Passo a passo

### Clicar na opção correspondente

Terminação do Veículo ou Venda ao Condutor

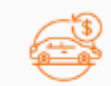

2

Compre ou faça a terminação do seu Veículo

Assim que selecionada a opção é aberta a janela com as opções abaixo onde deve-se selecionar a opção de venda ao condutor

命 / Solicitações /

Terminação do Veículo ou Venda ao Condutor

| Venda ao Condutor           |
|-----------------------------|
| Realize a Compra do Veículo |
| Leaseplan aqui              |

Terminação e Coleta do Veículo

Realize a Terminação e a consequente coleta do Veículo Leaseplan

Assim que selecionada a opção é aberta a janela para que possa preencher o campo de placa do veículo que será comprado pelo condutor

| Placa * | Buscar Placa |
|---------|--------------|
|         | Buscar       |

Assim que finalizar o preenchimento clicar no botão sinalizado ao lado, que fica no canto direito inferior da tela de preenchimento

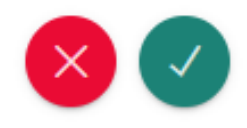

3

## TERMINAÇÃO E COLETA DO VEÍCULO

### TERMINAÇÃO E COLETA DO VEÍCULO

Passo a passo

### Clicar na opção correspondente

Terminação do Veículo ou Venda ao Condutor Compre ou faça a terminação do seu Veículo

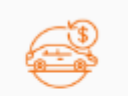

2

Assim que selecionada a opção é aberta a janela com as opções abaixo onde deve-se selecionar a opção de terminação e coleta do veículo

命 / Solicitações /

Terminação do Veículo ou Venda ao Condutor

Venda ao Condutor Realize a Compra do Veículo Leaseplan aqui

| Terminação e Coleta do<br>Veículo                                      |
|------------------------------------------------------------------------|
| Realize a Terminação e a<br>consequente coleta do Veículo<br>Leaseplan |

Assim que selecionada a opção é aberta a janela para que possa escolher a forma de coleta do veículo e preencher o campo de placa do veículo que será terminado

| Tipo de coleta * |                      |              |
|------------------|----------------------|--------------|
| Entrega em pátio | Coleta via LeasePlan |              |
| Placa *          |                      | Buscar Placa |
|                  |                      | Buscar       |

Assim que finalizar o preenchimento clicar no botão sinalizado ao lado, que fica no canto direito inferior da tela de preenchimento

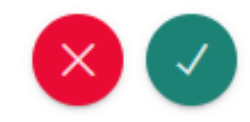

3

4

### É importante lembrar:

Caso opte pela devolução em Pátio o endereço para o qual deverá direcionar o veículo é: Av. Nicola De Marchi, 2.000 – Bairro De Marchi – São Bernardo do Campo/SP Horário de atendimento do pátio: 09:00hs às 11:30 e das 13:00hs às 16:30h E somente o veículo poderá ser recepcionado na data informada.

IMPORTANTE: Por favor, leia com atenção o Guia de Devolução

Seguem considerações referente a entrega do veículo.

- O veículo deve estar limpo e funcionando, caso contrário não poderá ser recebido.
- Retirar do veículo os objetos de uso pessoal e TAG (sem parar, conectcar e outros)
- Deverá ser devolvido o que foi inicialmente entregue com o veículo, exemplo:
  - Todas as chaves (original e reserva);
  - Documentos do veículo (CRLV);
  - Livro de revisões e manuais;Cartões com códigos de rádio e de chaves, cartão code;
  - Equipamento interior de série (triângulo, macaco, chave de roda etc);
  - Pneu sobressalente (estepe);

Lembrando que posterior a entrega do veículo não será aceito nenhum item de devolução obrigatória e será repassado o seu custo via unfair (repasse em fatura de não conformidades)

## TRANSPORTE

### TERMINAÇÃO E COLETA DO VEÍCULO

Passo a passo

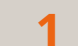

3

### Clicar na opção correspondente

Transporte Transporte de veículos da Frota LeasePlan Nesta página é possível solicitar cotações e seguir com o atendimento de transportes de veículos que não estejam com um serviço de Manutenção ou Sinistro em andamento, chamamos de Remanejamento, ou seja, transportar um veículo de um local A para um local B e também carros OKM.

4

Assim que selecionada a opção é aberta a janela para que possa preencher o campo de placa do veículo que será transportado

| Placa *          | Buscar Placa |
|------------------|--------------|
|                  | Buscar       |
| Mais Informações |              |

Assim que procurada a placa do veículo a ser transportado as informações do mesmo são puxadas dos sistema automaticamente e deve-se preencher:

- Valor FIPE
- Dados da Origem (CEP, endereço, número, bairro, complemento, estado, cidade e ponto de referência)
- Dados do Destino (CEP, endereço, número, bairro, complemento, estado, cidade e ponto de referência)

Anexos

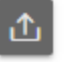

Passo a passo

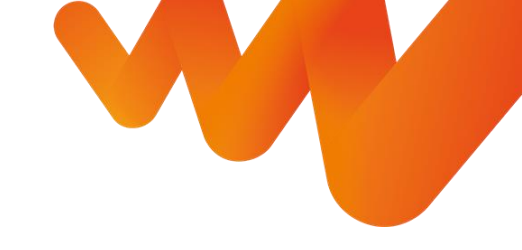

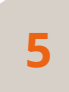

Assim que finalizar o preenchimento clicar no botão sinalizado ao lado, que fica no canto direito inferior da tela de preenchimento

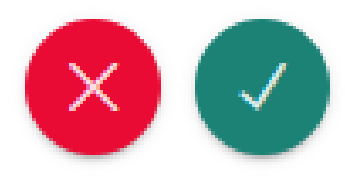

## TROCA DE ARRENDATÁRIO

### TROCA DE ARRENDATÁRIO

Passo a passo

### Clicar na opção correspondente

Troca de Arrendatário Troca de Arrendatário

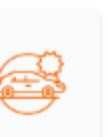

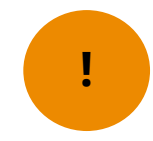

informações obrigatórias As para realizar as solicitações são as seguintes:

- Placa -
- **CNPJ** atual -
- **CNPJ** para transferência -
- Bairro
- Cidade
- UF
- Responsáveis Dados dos -(sendo eles nome e telefone)

Quando for selecionado os campos para preenchimento são abertos e uma planilha de template é disponibilizada para trocas em massa.

Template para Dados em Massa Template Dados para Troca ... xlsx (9.4...

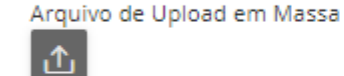

Dados para Troca (Informar a localidade onde o veículo se encontra fisicamente) \*

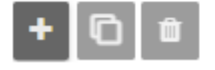

Placa \*

CNP **CNPJ** para Bairro \* Transferência \* Atual \*

Cidade \*

UF \*

Mais Informações - Dados de Responsáveis (Nome e Telefone) \*

Anexos 企

Passo a passo

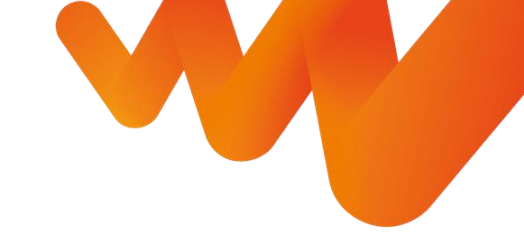

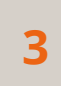

Assim que finalizar o preenchimento clicar no botão sinalizado ao lado, que fica no canto direito inferior da tela de preenchimento

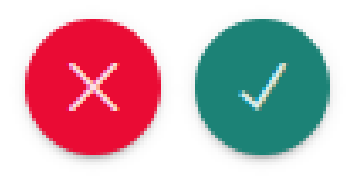

# COMUNICAÇÕES RECEBIDAS DURANTE AS SOLICITAÇÕES

### COMUNICAÇÕES

1

Quando uma solicitação é feita (qualquer uma das expostas anteriormente), um ticket é aberto e recebem um e-mail confirmando a abertura do ticket com o seguinte assunto: "Solicitação de Atendimento – Ticket 0000"

O template ao lado corresponde ao corpo do e-mail recebido.

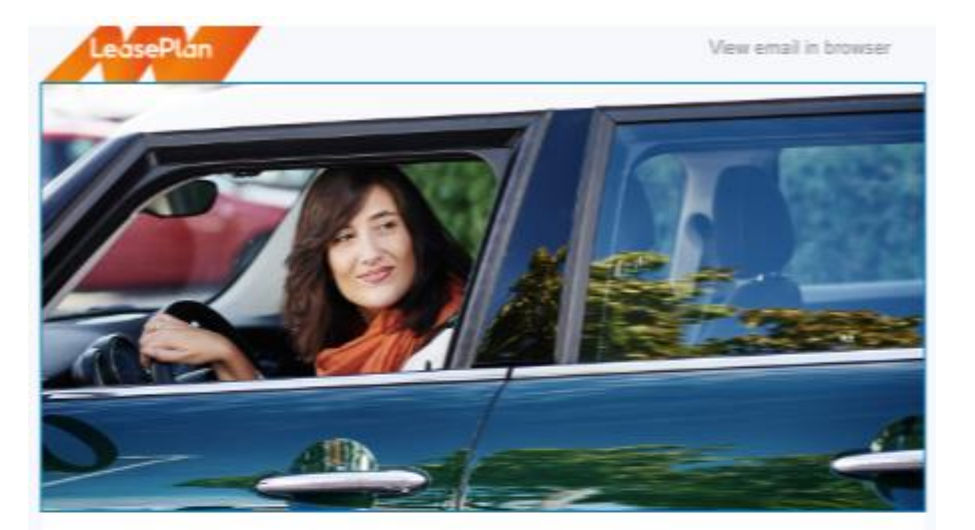

### Prezado(a),

Confirmamos o recebimento da solicitação de atendimento.

Clique aqui para mais informações do Ticket e em caso de dúvidas, estamos à disposição através do nosso telefone (11) 3296-8800.

Atenciosamente.

Equipe Canal do Gestor LeasePlan.

LessePlan Brasil Fale com a Lizy pelo número (11) 3296-6700

Canceler inscripto>

### COMUNICAÇÕES

Dado início na tratativa na solicitação realizada pelos Senhores, caso seja demandada alguma ação dos Senhores, é disparado um e-mail com link e o código de acesso, para que nos responda de forma anônima. Ou como segunda opção, pode logar diretamente ao Portal e seguir com o processo na aba de "meu painel" e "minhas pendências".

Obs.: Caso esteja logado no Portal e clicar no email, o sistema dará divergência de informações e o botão de "atender" a atividade não irá aparecer, ou seja, é necessário escolher uma das duas opções de acesso.

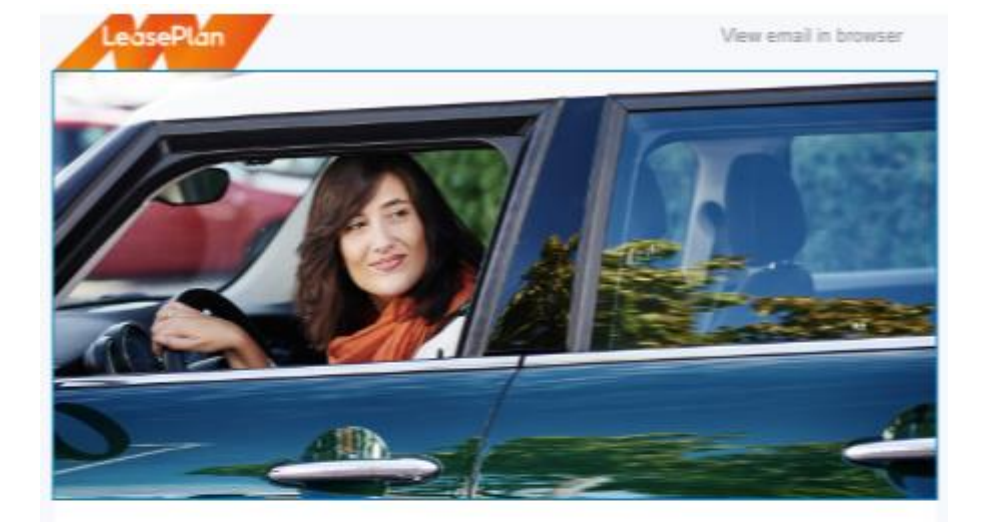

### Prezado(a),

Confirmamos o recebimento da solicitação de atendimento.

Clique aqui para mais informações do Ticket e em caso de dúvidas, estamos à disposição através do nosso telefone (11) 3296-8800.

Atenciosamente.

Equipe Canal do Gestor LeasePlan.

LessePlan Brasil Fale com a Lizy pelo número (11) 3296-6700

Cancelar inscrição >

y in f 📾

### **MEU PAINEL**

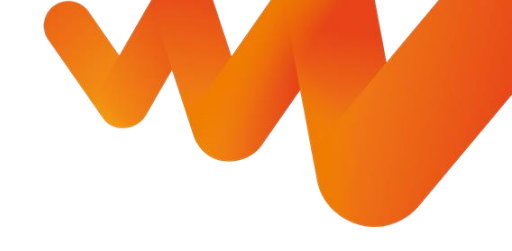

### No canto superior esquerdo da homepage do portal do gestor, se encontra a área do "meu painel"

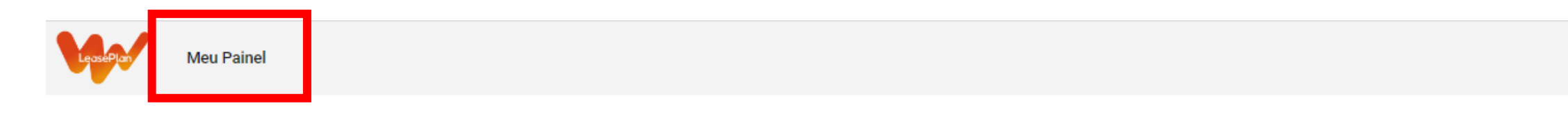

### Solicitações de Serviços

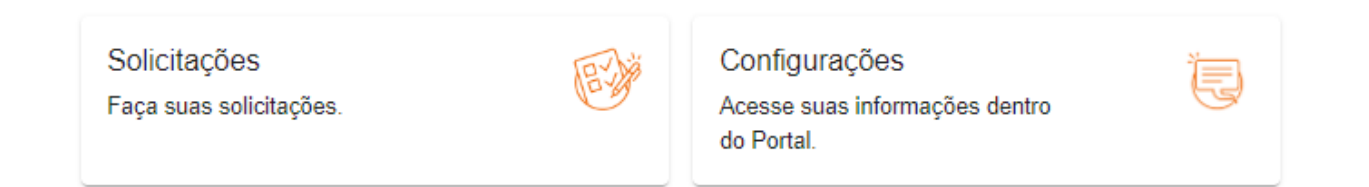

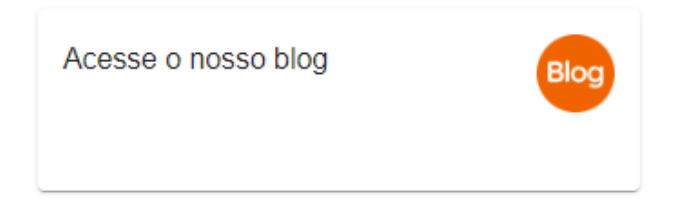

in 🖬 🖬 ₩

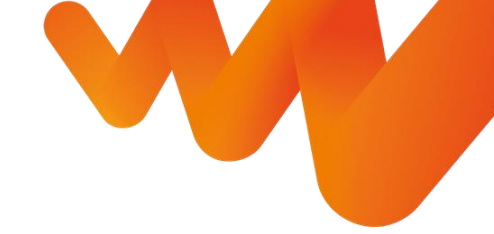

Nesta área do portal, você pode acompanhar os serviços solicitados, portanto há a opção de buscar as solicitações pelos tickets

| Serviços Solicitados | Serviços favoritos | Últimos acessos Minha | s pendências Buscar ticke | ts pela placa | a Fale com o Canal do Gestor                |   |
|----------------------|--------------------|-----------------------|---------------------------|---------------|---------------------------------------------|---|
| Pesquisar            |                    |                       | Status                    | •             | Classificar por<br>Atualização mais recente | • |
| Solicitações         |                    | Solicitado em         | Última atualização en     | n             | Status                                      |   |

Ao clicar sobre a solicitação de serviço, é aberta uma janela, onde você pode verificar todo o processo e seu histórico, como: data de da solicitação, status, se já foi atendida ou não, código de acesso, etc.

| 848       | <b>11/08/2022</b>   | <b>11/08/2022</b>  | Em andamento      | NPLUDF                    |           |
|-----------|---------------------|--------------------|-------------------|---------------------------|-----------|
| Protocolo | Data da Solicitação | Última atualização | <sub>Status</sub> | Código de acesso          |           |
| Novo      |                     |                    | Pe                | endente Retorno LeasePlan | Concluído |

### SERVIÇOS SOLICITADOS

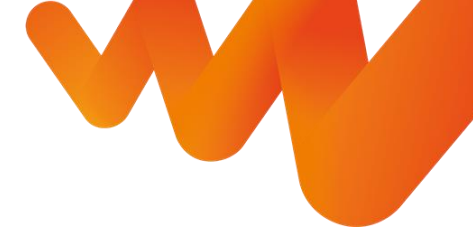

Também é possível que envie uma mensagem ao time do Canal do Gestor, caso tenha alguma dúvida ou precise enviar alguma informação para o time.

| Digite      | uma mensagem                                                                                  |   |            |
|-------------|-----------------------------------------------------------------------------------------------|---|------------|
|             |                                                                                               | Ø | Enviar     |
| Histó<br>ss | Sistema 11 ago 2022 · 14:27                                                                   |   |            |
|             | Por favor realize as ações solicitadas!<br>11 ago 2022 · 14:26<br>(Solicitado ação do Gestor) |   | $\bigcirc$ |

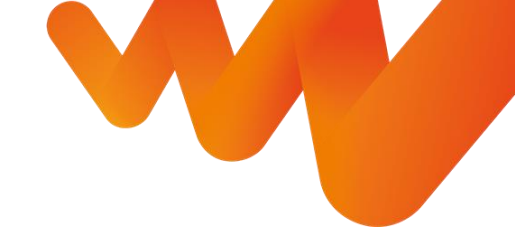

### Nesta área do portal, você pode acompanhar os serviços favoritos, que são os mais acessados e os seus últimos acessos;

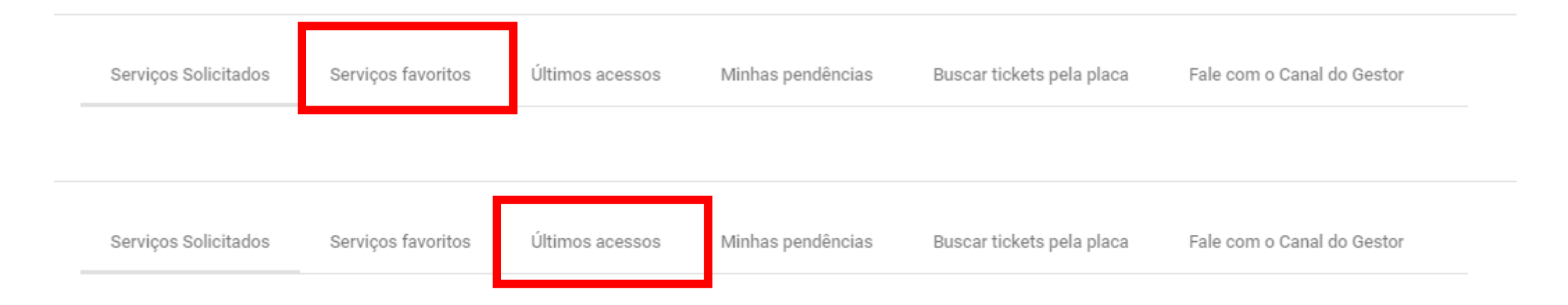

### Além disso, é possível verificar as suas pendências dentro do portal, como envio de algum documento, aprovação de orçamento ou transporte e aceite ou recusa de proposta de compra de um veículo, facilitando a visualização

| Serviços Solicitados | Serviços favoritos | Últimos acessos | Minhas pendências | Buscar tickets pela placa | Fale com o Canal do Gestor |
|----------------------|--------------------|-----------------|-------------------|---------------------------|----------------------------|
|                      |                    |                 |                   |                           |                            |

### E caso não saiba o número do ticket que gostaria de verificar o status o falar com o time do Canal do Gestor sobre, você pode buscar os tickets pela placa dos veículos

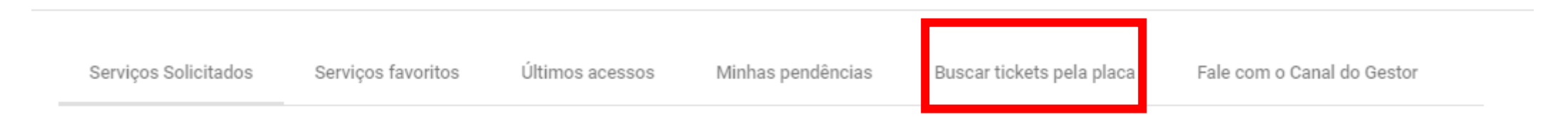

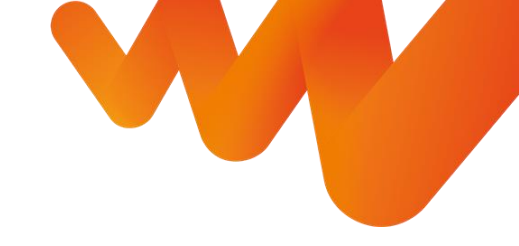

### Por fim, na opção "Fale com o Canal do Gestor" você consegue ver os seus chats que estão pendentes ou verificar o status da tratativa.

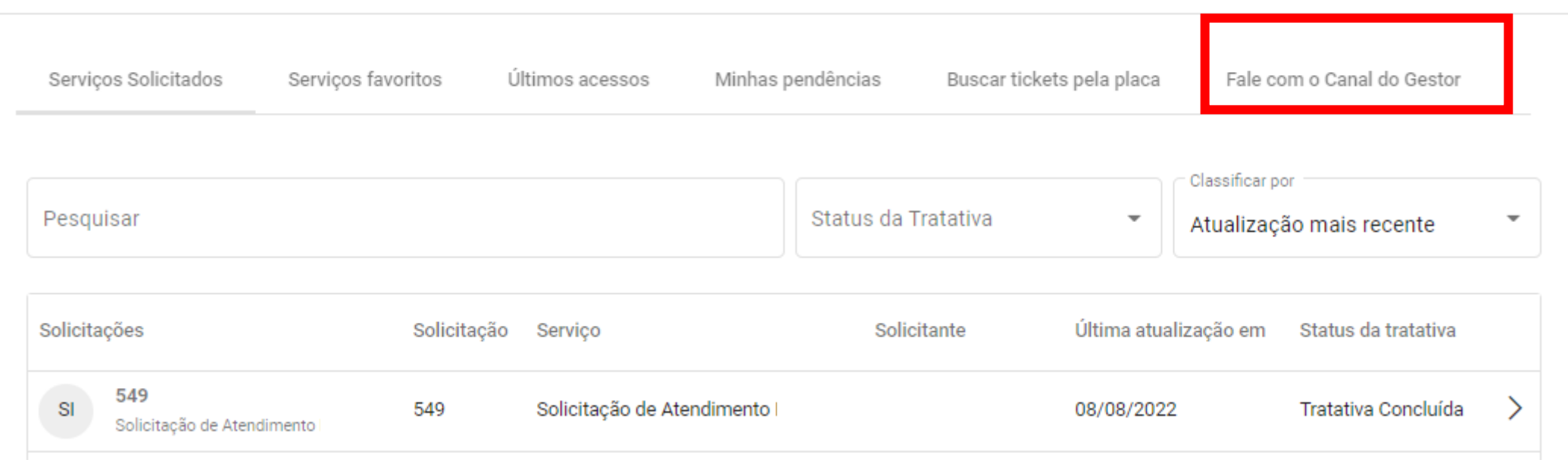

### **ACESSO AO BLOG**

### ACESSO AO BLOG

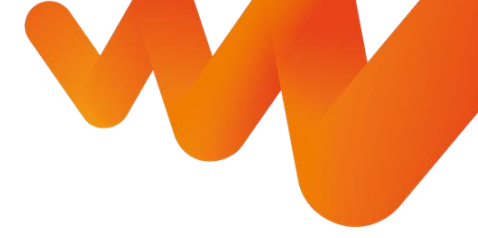

Na homepage do Portal do Gestor, é possível que você acesse nosso blog diretamente apenas clicando no botão indicado abaixo.

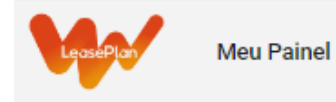

### Solicitações de Serviços

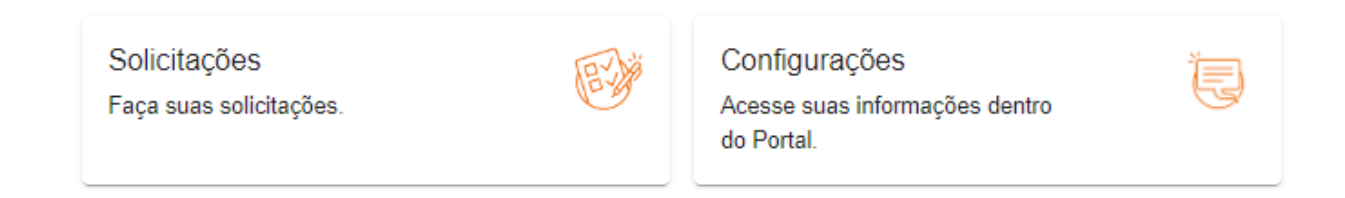

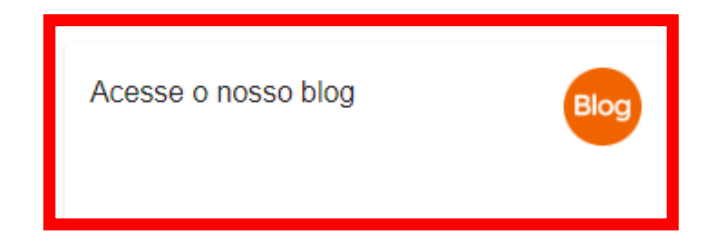

in 🖬 🖸 ₩

#### ACESSO AO BLOG

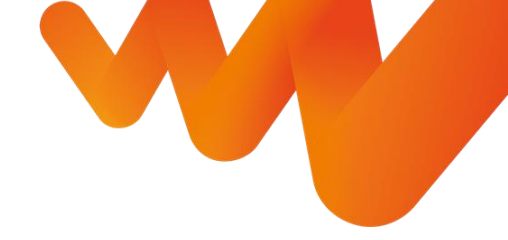

Nele disponibilizamos uma série de artigos que abordam assuntos e dicas importantes sobre nossos eventos, frotas, o mercado, nosso novo produto NoovuCar, segurança e sustentabilidade

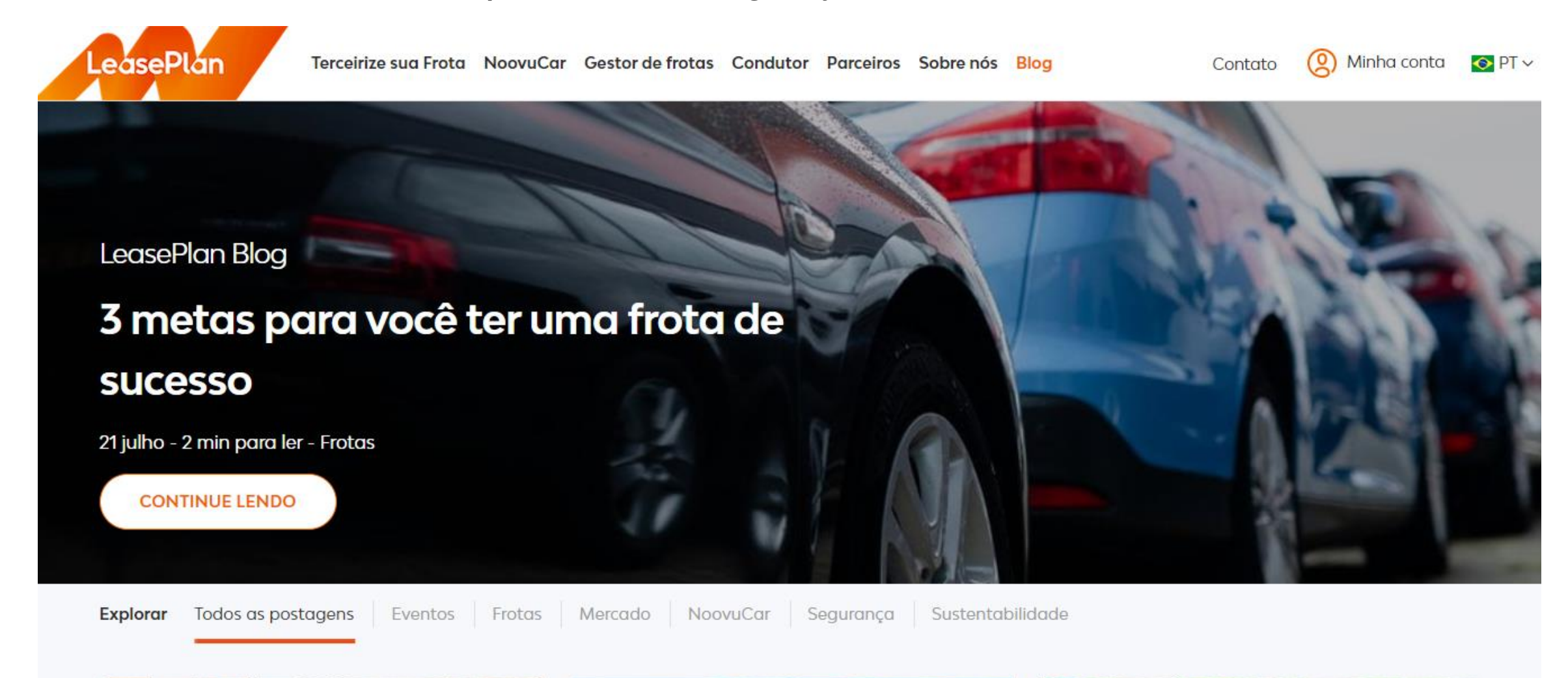